## Abfrage der Seriennummer Ihres Dongles über DentalCAD, ChairsideCAD oder exoplan (aktiviert)

- 1. Stecken Sie den Dongle in Ihren PC oder Laptop ein.
- 2. Starten Sie die Anwendung DentalCAD ../DentalCADApp/bin/DentalCADApp.ex

oder ChairsideCAD .../ChairsideCAD/bin/DentalCADApp.exe

oder exoplan .../ImplantPlanning/bin/ImplantPlanning.exe

- 3. Klicken Sie im Hauptmenü auf der rechten Seite auf die Schaltfläche **Tools**.
- 4. . Klicken Sie auf About.

 Klicken Sie auf Copy, um die Seriennummer in die Zwischenablage zu kopieren.

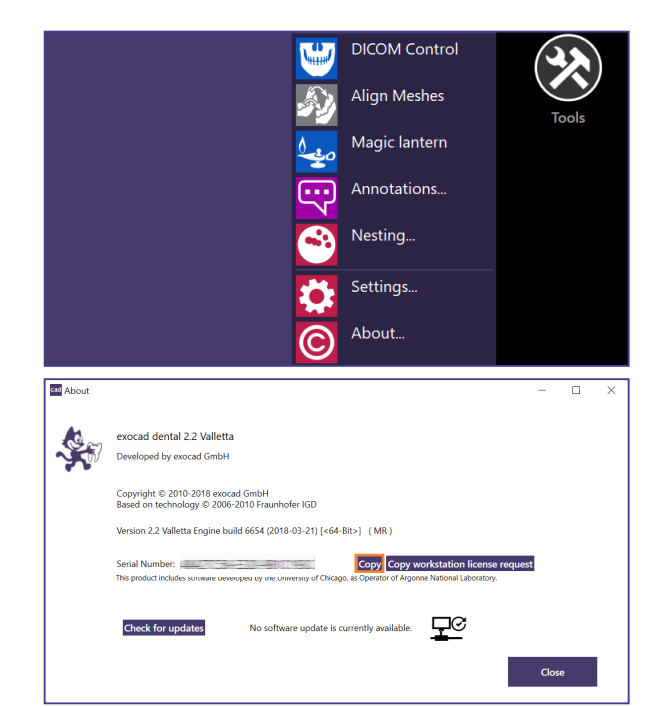

© exocad GmbH, Rosa-Parks-Str. 2, 64295 Darmstadt, Deutschland

Die vollständige oder auszugsweise Vervielfältigung und Veröffentlichung dieser Inhalte sowie die Bereitstellung an Dritte ist ohne schriftliche Zustimmung von exocad GmbH ausdrücklich untersagt.

## Abfrage der Seriennummer Ihres Dongles über DentalCAD, ChairsideCAD oder exoplan (noch nicht aktiviert)

- 1. Stecken Sie den Dongle in Ihren PC oder Laptop ein.
- 2. Starten Sie die Anwendung *DentalCAD* ../DentalCADApp/bin/DentalCADApp.exe

oder ChairsideCAD .../ChairsideCAD/bin/DentalCADApp.exe

oder *exoplan* .../ImplantPlanning/bin/ImplantPlanning.exe

- 3. Es erscheint ein Dialogfenster, in dem Sie dazu aufgefordert werden, die Software zu aktivieren. Ihre Seriennummer wird in diesem Fenster angezeigt.
- Drücken Sie STRG und C, fügen Sie den Text in ein beliebiges Dokument ein und kopieren Sie die Seriennummer.

| Velcome to the exocad Dental CAD platform!                                                                                                    |                                         |
|----------------------------------------------------------------------------------------------------|-----------------------------------------|
| This is the first time you've launched this software version. Please on<br>nternet connection.                                                                                                    | click 'OK' to activate the software via |
| f you don't have internet access on this machine, please contact te<br>or offline activation (to be transferred e.g. by USB drive).                                                                                                    | echnical support to obtain a key file   |
| Product information:<br>worad dental 2015.02                                                                                                    |                                         |
| ingine build 5519 (2015-02-10) [<64-Bit>] (Release Candidate)                                                                                                    |                                         |
| Serial number: International International I |                                         |
|                                                                                                    |                                         |
| Hint: You can use keyboard combination CTRL+C to copy the contr<br>windows alia beauti                                                                                                    | ent of this message box to the          |
| vindows cilp board:                                                                                                    |                                         |
|                                                                                                    |                                         |
|                                                                                                    |                                         |
|                                                                                                    |                                         |

© exocad GmbH, Rosa-Parks-Str. 2, 64295 Darmstadt, Deutschland Die vollständige oder auszugsweise Vervielfältigung und Veröffentlichung dieser Inhalte sowie die Bereitstellung an Dritte ist ohne schriftliche Zustimmung von exocad GmbH ausdrücklich untersagt.